# Panasonic

## User Manual/Mode d'emploi

Wired Remote Control/Télécommande câblée

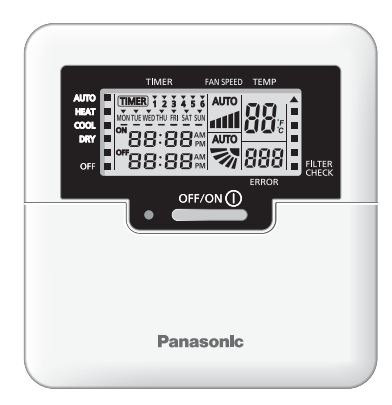

CZ-RD516C-1

User Manual 2-5, 10 Wired Remote Control

Mode d'emploi Télécommande câblée

6-10

## Wired remote control

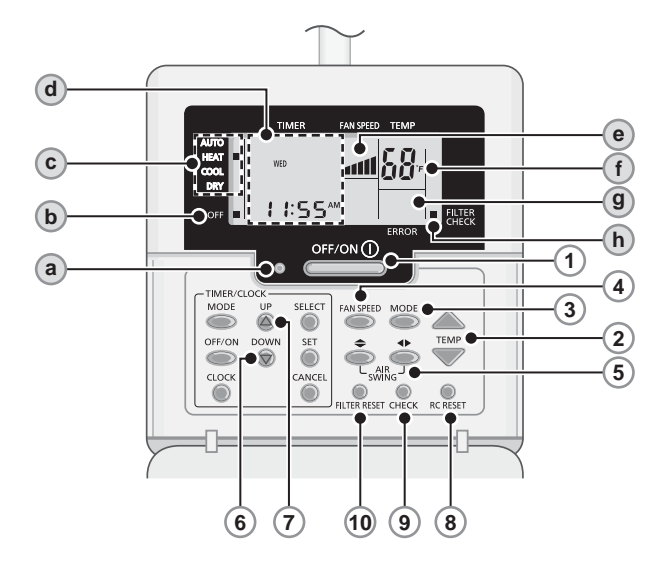

## **Remote Control Display**

- a) OPERATION LED
- **(b)** OFF INDICATOR
- **OPERATION MODE SELECTION** C INDICATOR
- (d) TIMER/CLOCK SETTING DISPLAY

Lights up if Timer operation is selected

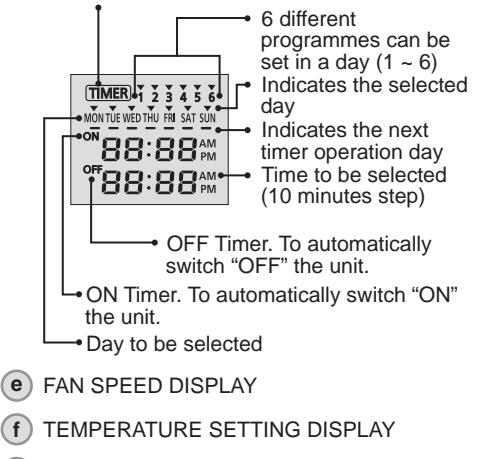

- (g ERROR CODE DISPLAY
- (hFILTER CHECK INDICATOR

## **Remote Control Preparation**

- CLOCK
- Press 

   and hold for approximately 5

   seconds to show 12-hour (am/pm) or 24-hour time indication. CLOCK
- 1. Press 🔘

UP DOWN

- 2. Press a or to select current day.
- SET Press 
  to confirm.
- 4. Repeat steps 2 and 3 to set the current time.

( f

#### Press the remote control's button

## 1 TO TURN ON OR OFF THE UNIT

• Please be aware of the OFF indication on the remote control display to prevent the unit from starting/stopping improperly.

## 2 TO SET TEMPERATURE

Selection range: 60°F ~ 86°F.

## 3 TO SELECT OPERATION MODE

#### AUTO mode - For your convenience

 Unit selects operation mode during startup according to temperature setting and room temperature.

#### HEAT mode - To enjoy warm air

• Unit takes a while to warm up. The power indicator blinks during this operation.

#### COOL mode - To enjoy cool air

 Use curtains to screen off sunlight and outdoor heat to reduce power consumption during cool mode.

## DRY mode - To dehumidify the environment

• Unit operates at low fan speed to give a gentle cooling operation.

▶ AUTO → a → a1 → a11 → a111 → a111

## TO SELECT FAN SPEED

#### FAN SPEED

5

6

 For AUTO, the indoor fan speed is automatically adjusted according to the operation mode.

## TO ADJUST AIRFLOW DIRECTION

- · Keeps the room ventilated.
- In COOL/DRY mode, if AUTO is set, the louver swing left/right and up/down automatically.
- In HEAT mode, if AUTO is set, the horizontal louver fix at predetermined position. The vertical louver swing left/right after the temperature rises.
- For Hide-Away models, AIR SWING buttons are not in use. Airflow direction can not be adjusted.

| ) | Press and hold for approximately 10 seconds to show temperature setting in °C or °F |
|---|-------------------------------------------------------------------------------------|
|   | or °F.                                                                              |

- Press and hold for 5 seconds to dim or restore the unit's indicator brightness.
- Press to restore the remote control's default setting.

## 9 RETRIEVE ERROR CODE

- During operation, the unit stops and both (a) and (b) is OFF indicates abnormality occurs.
- 1.Ensure **a** is OFF, press **b** CHECK for 5 seconds.
- 2.Press (a) or (c) . If error code and abnormality can be identified, (a) will be ON continuously, then write down the error code.
- 3. Press  $\bigotimes_{CHECK}$  for 5 seconds to quit checking.
- 4. Turn the unit off and reveal the error code to authorized dealer.
- Note: Press CHECK for 10 seconds to enter AC reset switch (Not used in normal operation).

## 10 AIR FILTER MAINTENANCE

Cleaning is needed when "FILTER CHECK" indicator is ON.

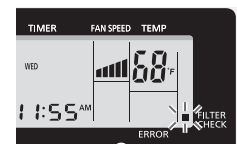

- It is recommended to clean the air filter every 6 weeks.
- After the air filter is cleaned, press FILTER RESET to reset.
- Do not operate without an air filter.
- Wash/rinse the filters gently with water to avoid damage to the filter surface.
- Do not dry the part with a hair dryer or a stove.
- Replace any damaged filters.

## DAILY TIMER SETTING

• To turn ON or OFF the unit at a preset time.

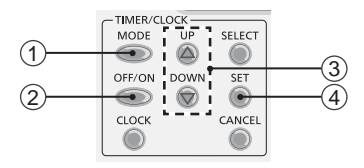

- Press once to change the display from Clock to Timer or vice-versa.
  - Press for more than 4 seconds to change the display from Daily Timer to Weekly Timer or vice-versa.
- 2 Select ON or OFF timer
- ③ Set the time
- 4 Confirm
- To cancel ON or OFF timer, press
- Timer operation is based on the clock set in the remote control and repeats daily once set.
- The timer closest to the current time will be activated first.
- If timer is cancelled manually or due to power failure, you can restore the previous setting by pressing

## WEEKLY TIMER SETTING

- Daily timer and weekly timer could not be set at the same time.
- Promotes energy saving by allowing you to set up to 6 programmes in any given day.
- 1.Press TIMER of for 4 seconds to change display to weekly timer.

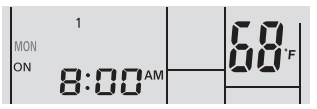

UP DOWN

- 2.Press TIMER a or to select your desired day.
- 3.Press () to confirm your selection.
- 4."1" will be blinking, press to set programme 1.
- 5. Press TIMER to select ON or OFF timer.
- 6.Press TIMER a or to select your desired time.

If you want to set the timer together with your

desired temperature, press TEMP to select the temperature.

- 7.Press on to confirm programme 1. The selected day will be highlighted with ▼.
- After 2 seconds, the display will move to the next programme. Repeat steps 4 to 7 to set programmes 2 to 6.
- Same timer programme cannot be set in the same day.
- During timer setup, if no button is pressed within

30 seconds, or if the 
button is pressed, the setting at that moment is confirmed and timer setup is ended.

## **OPERATION DETAILS**

The timer setting will shown at wired remote control only but not at indoor unit's TIMER indicator.

## **Check Current Timer Programme**

Perform the step below to check the timer programme for a particular day.

| MODE                                                   |
|--------------------------------------------------------|
| <ol> <li>Press TIMER I to enter timer mode.</li> </ol> |
| SELECT                                                 |
| 2.Press 🔘 to enter day setting.                        |
| UP DOWN                                                |
| 3.Press TIMER A or  until your desired day is          |
| SELECT                                                 |
| shown, press 🔘 to confirm your selection.              |
| UP DOWN                                                |
|                                                        |

4.Press TIMER (a) or (b) to check the set programmes.

## Modify Current Timer Programme or Add New Timer Programme

- 1.Press TIMER to enter timer mode.
- 2.Press to enter day setting.

SELECT

- Press TIMER a or shown.
- 4.Perform steps 4 to 7 of "WEEKLY TIMER SETTING" to modify existing timer programme, or add any timer programme.

## **Cancel Current Timer Programme**

Perform the step below to cancel the timer programme for a particular day.

Press ● to enter day.
 Press TIMER ● or ● until your desired day is shown.

3.Press to enter programme setting.

4. Press TIMER (a) or (c) until your desired programme is shown.

Press  $\bigcirc$  to cancel the programme and  $\checkmark$  will disappear.

## **Disable & Enable Weekly Timer**

- To disable weekly timer setting, press TIMER
- To enable previous weekly timer setting, press
   TIMER , then press .

## NOTE

- POWERFUL, QUIET operation setting could be operate according to wireless remote control.
- When wired remote control is in operation, the timer setting from wireless remote control will be cancelled.

## Information/Informations importantes

## Federal Communications Commission Interference Statement

This device complies with part 15 of the FCC Rules. Operation is subject to the following two conditions: (1) This device may not cause harmful interference, and (2) this device must accept any interference received, including interference that may cause undesired operation.

This equipment has been tested and found to comply with the limits for a Class B digital device, pursuant to part 15 of the FCC Rules. These limits are designed to provide reasonable protection against harmful interference in a residential installation. This equipment generates, uses and can radiate radio frequency energy and, if not installed and used in accordance with the instructions, may cause harmful interference to radio communications. However, there is no guarantee that interference will not occur in a particular installation. If this equipment does cause harmful interference to radio or television reception, which can be determined by turning the equipment off and on, the user is encouraged to try to correct the interference by one or more of the following measures:

- Reorient or relocate the receiving antenna.
- Increase the separation between the equipment and the receiver.
- Connect the equipment to an outlet on a circuit different from that to which the receiver is connected.
- Consult the dealer or an experienced radio/TV technician for help.

FCC Caution: To assure continued compliance, follow the attached installation instructions. Any changes or modifications not expressly approved by the party responsible for compliance could void the user's authority to operate this equipment.

## **Industry Canada Notice**

This Class B digital apparatus complies with Canadian ICES-003.

## Avis de la FCC

Cet appareil est conforme à la section 15 des règlements de la FCC. Le fonctionnement est soumis aux deux conditions suivantes : (1) cet appareil ne doit pas émettre de brouillage nuisible, et (2) cet appareil doit accepter toute interférence, y compris toute interférence qui pourrait occasionner un fonctionnement inopportun.

Ce matériel a fait l'objet de tests et il a été trouvé conforme aux limites établies pour un appareil numérique de la classe B comme il est stipulé à la section 15 des règlements de la FCC. Ces limites sont conçues pour assurer une protection raisonnable contre le brouillage nuisible dans un environnement résidentiel. Ce matériel génère, utilise et peut émettre de l'énergie de fréquence radio et, s'il n'est pas installé et utilisé conformément aux instructions, il peut provoquer un brouillage nuisible aux communications radio. Cependant, on ne peut garantir que le brouillage n'aura pas lieu dans le cadre d'une installation particulière. Si ce matériel cause un brouillage nuisible de la réception radio ou de la télévision, ce qui peut être déterminé en mettant l'appareil hors et en marche, vous êtes encouragé à remédier à la situation en prenant les mesures suivantes :

- Réorienter ou déplacer l'antenne réceptrice.
- Augmenter la distance entre l'appareil et le récepteur.
- Brancher l'appareil dans une prise d'un circuit différent de celui auquel est branché le récepteur.
- Consulter un revendeur ou un technicien radio/télévision chevronné pour obtenir de l'aide.

Mise en garde de la FCC : Pour assurer la conformité de cet appareil, suivre les directives d'installation fournies. Tout changement ou toute modification non expressément autorisée par le site responsable de la conformité risque d'annuler la permission qu'a l'utilisateur de faire fonctionner le présent appareil.

## Avis d'Industrie Canada

Cet appareil numérique de la classe B est conforme à la norme NMB-003 du Canada.

# Panasonic Corporation Website: http://panasonic.net/

## Panasonic Canada Inc.

Website/Site Web: http://www.panasonic.com For support: http://www.panasonic.ca/english/support Pour le soutien: http://panasonic.ca/french/support

© Panasonic Corporation 2014

**Printed in China** Imprimé en ChipewEprainquiries (III, Schanglasseorallal Rangessa 12235) Rowr bes Élio La

F569672 SS0114-0 Free Manuals Download Website <u>http://myh66.com</u> <u>http://usermanuals.us</u> <u>http://www.somanuals.com</u> <u>http://www.4manuals.cc</u> <u>http://www.4manuals.cc</u> <u>http://www.4manuals.cc</u> <u>http://www.4manuals.com</u> <u>http://www.404manual.com</u> <u>http://www.luxmanual.com</u> <u>http://aubethermostatmanual.com</u> Golf course search by state

http://golfingnear.com Email search by domain

http://emailbydomain.com Auto manuals search

http://auto.somanuals.com TV manuals search

http://tv.somanuals.com